## TUTO TP Arduino : Mesure de Distance par émetteur/récepteur Ultrasons

1-) ouvrir le logiciel Arduino

La LED verte s'allume.

La page ci-dessous s'ouvre.

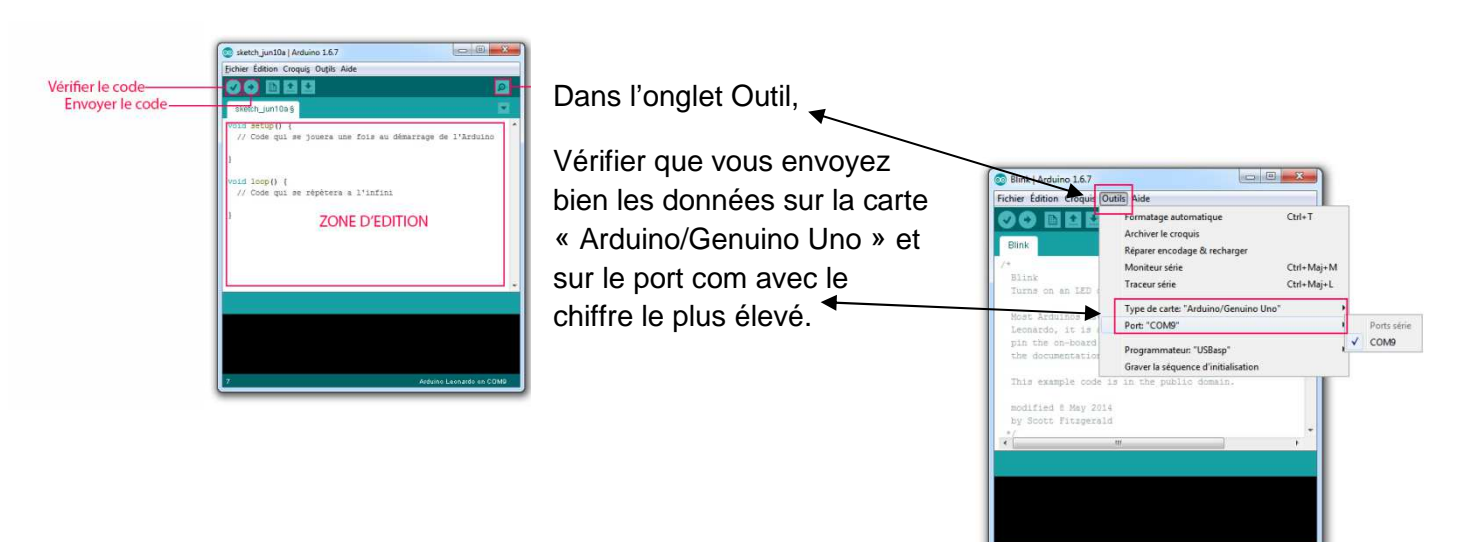

2) nous allons utiliser un capteur Emetteur Récepteur Grove que nous allons relier sur le port D8 de la plaque grove comme ceci :

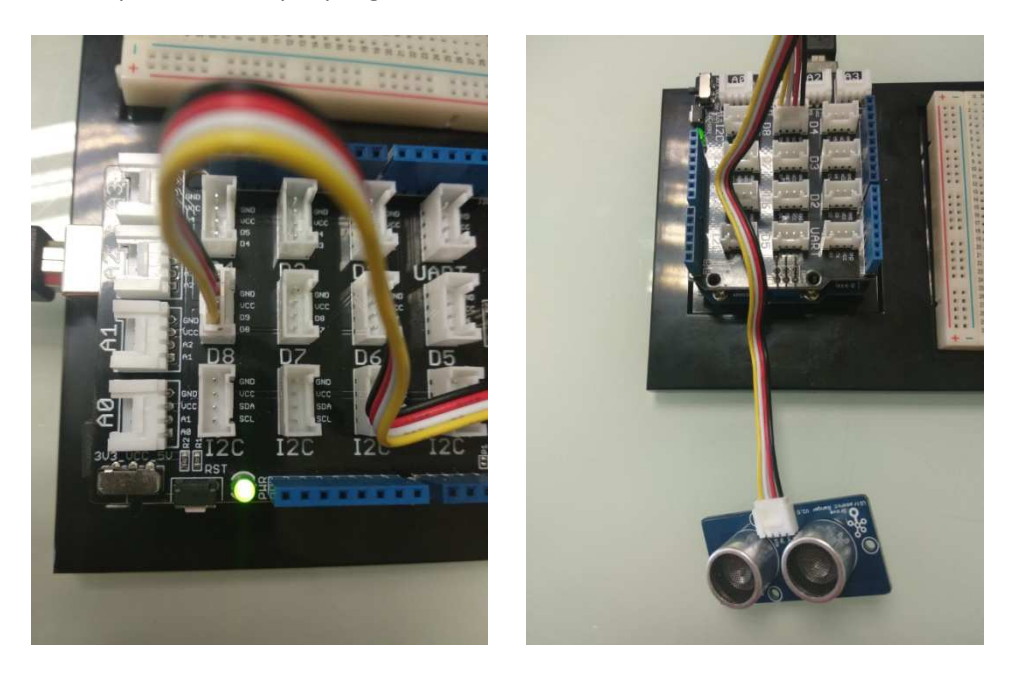

```
3) réalisation du programme Arduino :
int pinTrig=8 ;
int pinEcho=9 ;
long temps ;
float distance;
void setup (){
pinMode (pinTrig,OUTPUT);
pinMode(pinEcho,INPUT);
digitalWrite(pinTrig,LOW);
Serial.begin(9600);
}
void loop (){
digitalWrite(pinTrig,HIGH);
delayMicroseconds(10);
digitalWrite(pinTrig,LOW);
temps=pulseIn(pinEcho,HIGH); //Attention il sagit d'un pulse in donc le I est en majuscule
if(temps>25000){
Serial.println("Echec de la mesure");
}
else {
temps=temps/2
distance=(temps/2*340)/10000.0;
Serial.print(`` Distance : ") ;
Serial.print(distance);
Serial.println(« cm »);
}
delay(2000);
}
  4-) une fois le programme correct, cliquer sur Vérifier le
  code, puis si il est validé (notification dans la zone en
  bas de la page d'écriture), cliquer sur envoyer le code
  « téléverser »
                  es
```

Attendre quelques secondes pour que le microcontrôleur reçoive l'information.

Placer un objet en face de l'E/R.

Vous pouvez également placer une règle graduée d'1m pour vérifier la distance trouvée par le capteur.

5) lecture de la distance, dans le moniteur série, entre le capteur E/R :

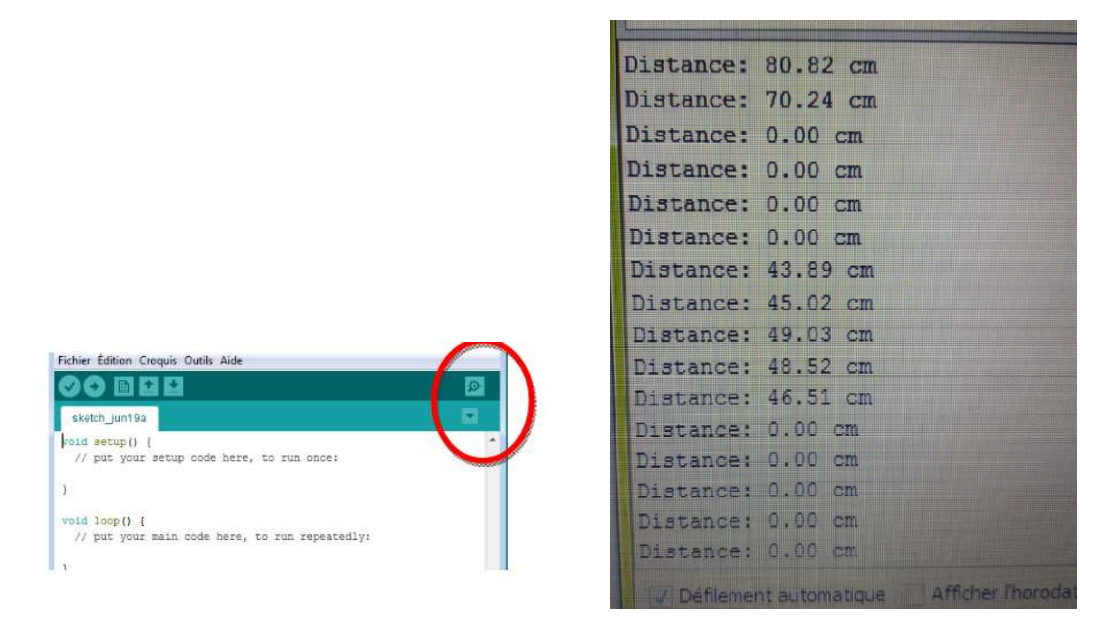

Les valeurs trouvées sont cohérentes.

Celles affichées 0.00 cm signifie soit l'absence d'un objet, soit la non réception par le capteur.